## APPLICATION Calcul@TICE

## Guide de téléchargement et d'installation

L'application calcul@TICE a été créée par des IEN, CTICE et conseillers pédagogiques de la DSDEN du Nord (<u>http://calculatice.ac-lille.fr/calculatice/spip.php?rubrique40</u>). Il en existe deux versions : la version monoposte et la version en ligne.

## 1- La version monoposte

Elle ne nécessite pas de connexion internet pour l'utiliser.

Téléchargez le logiciel avec ce lien

http://calculatice.ac-lille.fr/calculatice/IMG/exe/install-calcul\_TICE2-0-2.exe puis installez-le.

Consultez le guide d'utilisation à cette adresse :

http://calculatice.ac-lille.fr/calculatice/IMG/pdf/guide-utilisateur-calculatice-monoposte-V2-0-3.pdf

Attention, par défaut, login et mot de passe sont admin.

## 2- La version en ligne

A la première utilisation, quand vous êtes sur le site calcul@TICE, cliquez sur l'onglet L'application. Une nouvelle fenêtre s'ouvre et cliquez alors en haut à droite sur Enseignant ? Cliquez ici. Renseignez le formulaire sur la droite de l'écran puis connectez vous avec votre login et votre mot de passe.

Ensuite, l'utilisation est rigoureusement identique à la version monoposte (cf guide d'utilisation cidessus)